## **SOLAR** PRO. **Goodwe inverter wifi problem**

#### Can a goodwe inverter connect to a home WiFi network?

The installation tech was able to get the GoodWe inverter connected to our home WiFi network. Several months later we upgraded our internet connection to FTTP and I installed a DECO X68 mesh router. The inverter would not connect to our home WiFi network.

#### How do I check if my goodwe inverter is working?

Ensure the inverter is ON and operating- Check that your GoodWe inverter is powered on and generating energy. Verify your modem is ON and connected to the internet - Test your internet connection with another device to confirm it's working. Restart the inverter's Wi-Fi module - Turn off the Solar Supply Main Switch located in your meter box.

#### Why is my goodwe inverter not connecting to Wi-Fi?

After reviewing the resources above, if your GoodWe inverter still isn't connecting to Wi-Fi, please double check the following troubleshooting steps: Ensure the inverter is ON and operating - Check that your GoodWe inverter is powered on and generating energy.

#### How to fix a faulty WiFi inverter?

1.3:Perform the wifi reset and reload function of the wifi module and perform the wifi configuration by following the wifi connection guide again. Then check the inverter on SEMS, if the inverter can get back on line or not. 1.4:Contact with GoodWe if the problem exists after the solution above are all performed.

#### Why is my goodwe inverter offline?

7. GoodWe inverter offline If your GoodWe has gone offline, it might be due to communication issues or a disconnection from the monitoring platform. The problem may be the network settings, or a router failure that has interrupted the connection between your inverter and the online monitoring tools.

#### Does my goodwe inverter need a hard reset?

Suspect your GoodWe just needs a good hard reset? Here's how to reset GoodWe inverter models of just about every type: Simply turn off the AC and DC switches, wait a good few minutes, and then turn it all back on. It's a super-helpful resolution for issues like unexplained system hang-ups or a multitude of minor glitches.

Hallo, immer noch keine Antwort vom Goodwe-Service? Ich habe die ähnliche Konfiguration. Als erste muss man, wenn man das Wifi von dem Umrichter sieht -> solar...

WiFi AAN = wifi is verbonden/actief. KNIPPERT 1x = wifi-systeem wordt gereset. KNIPPERT 2x = wifi is niet verbonden met de router. KNIPPERT 4x = probleen met wifi ...

5.Move Wi-Fi router closer to inverter or use a Wi-Fi repeater device. After configuration, the yellow led blinks four times regularly within 1.6 sec. 1 nnect to the Wi-Fi router and visit the portal eck the portal is

### SOLAR PRO.

### Goodwe inverter wifi problem

available or not;

A common reason is that the modem/router has been replaced forgotten to set up the inverter to the new network, which allows it to communicate with the monitoring platform ...

First by pressing the reset button on the WiFi module for about 2 to 3 seconds. If this still does not make the LED stable on the inverter, then try pressing the reload button. If the WiFi LED does not get stable after doing both the above ...

You may have issues with the Wi-Fi connection between your inverter and your modem/router. As long as the other indicators on the inverter show "Normal" or "Generating", a faulty Wi-Fi connection does not affect the ...

Open the app and click "WiFi configuration on the login page, or click the WiFi icon on the homepage. Step 3. Make sure inverter is turned on, then click "Next". Step 4. Select "Go into WLAN setting interface". Step 5. Connect your smart ...

Wi-Fi Configuration Option I /Via Browser Preparation 1.Power Wi-Fi inverter (or Ezlogger Pro WiFi)on; 2.If you are configuring Wi-Fi inverter,make sure the yellow led on front cover is blinking: 3.Power Wi-Fi router on; 4.Switch on the Wi-Fi of ...

1.3:Perform the wifi reset and reload function of the wifi module and perform the wifi configuration by following the wifi connection guide again. Then check the inverter on SEMS, if the inverter ...

WiFi ON = WiFi connected / active. BLINK 1 = WiFi is resetting. BLINK 2 = WiFi is not connected to the router. BLINK 4 = WiFi server problem. OFF = WiFi is not active. FAULT ...

4 Quick Installation Guide V1.7-2024-08-30 R¢>Asó Step 1 Power on the inverter. Step 2 Power on the router. Step 3 Check the indicators on the Kit and the inverter to confirm ...

Inverter Wi-Fi/LAN Kit SEMS Portal App [1]: For Wi-Fi/LAN Kit only. ... No. Problem Solutions 1 Cannot find Solar-WiFi<sup>\*\*</sup> 1. Make sure that the inverter is powered on and ...

Physical access to your Goodwe inverter. A Wi-Fi-enabled device such as a smartphone or tablet. Patience, the average reconnection time is 10mins. Step 1: Activate WiFi Access Point. 1. Open your Goodwe SEMS Portal app on your ...

Got GoodWe inverter problems? You"ve found the ultimate guide: For particular issues, these popular inverters display specific GoodWe inverter ...

I would like to revive this discussion because I have repeatedly had the problem described in the OP. The

# **SOLAR** PRO. **Goodwe inverter wifi problem**

indicator on the inverter and the wifi setup show that the inverter is connected to the WIFI, but yet nothing is sent to ...

3. Connect to Wi-FI router and login to check if the connection reaches the maximum amount or not, and to check the channel of it uses.Please make sure the channel is not bigger than 13. ...

3 Systemlösning parallell växelriktare Användarhandbok V1.1-2023-02-20 Delar, beskrivning Nr. Delar Beskrivning 1 Batteri Välj batterimodellen enligt den godkända ...

For months I chased GoodWe tech support for help only to be told my inverter was too old to work with mesh routers. Recently I replaced the DECO routers with a to-link Archer ...

a. Power Wi-F¡ inverter on; b. If you are configuring Wi-Fi inverter, make sure the yellow led on front cover is blinking; c. Power Wi-F¡ router on; d. Search for the keyword "SEMS Portal" from Google Play Store or Apple App Store, download ...

GoodWe's WiFi-Kit 2.0 serves as a crucial communication tool that establishes connections with inverters. It ensures the data security with encrypted transmission, while its support for breakpoint retransmission guarantees ...

Web: https://www.bardzyndzalek.olsztyn.pl

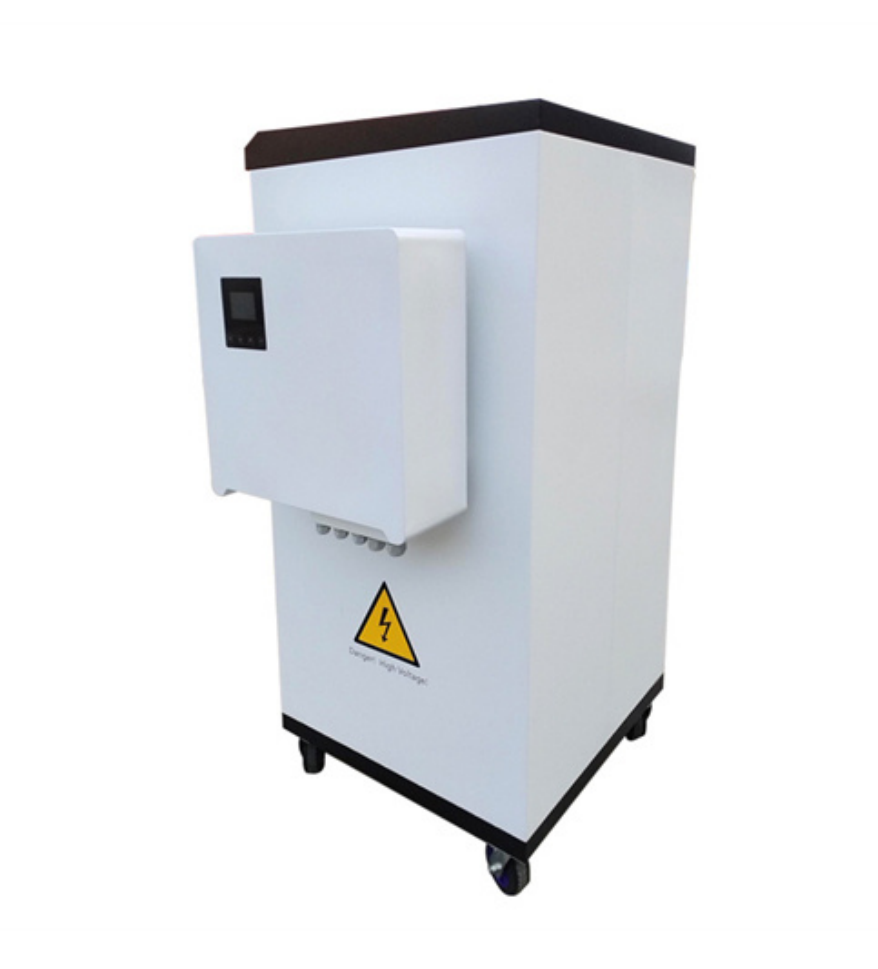